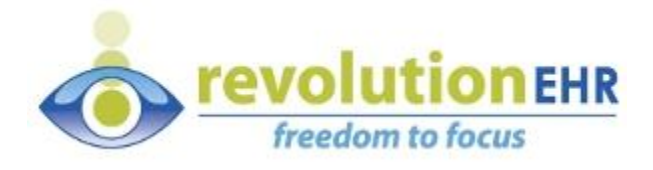

# RevolutionEHR

Phone: 877-REVEHR-1

www.revolutionehr.com

customersupport@revolutionehr.com

## **Zeiss Forum Integration User Guide**

Updated: 13 Nov 2015

Page 1 of 29

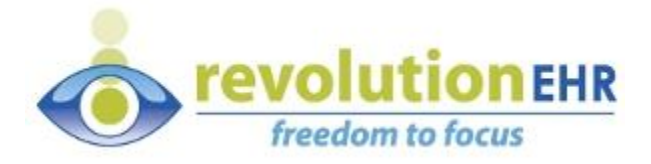

## **Table of Contents**

| Table of Contents                                           | 2  |
|-------------------------------------------------------------|----|
| Introduction                                                | 3  |
| Step 1: Installing the Software                             | 4  |
| Step 2: Configuration                                       | 8  |
| Step 3: Run for Zeiss Forum                                 | 13 |
| Appendix A: Browser settings for RevIntegrator for Imaging  | 17 |
| Appendix B: Zeiss Forum - EMR Worklist Directory            | 20 |
| Appendix C: Zeiss Forum - Merging to RevolutionEHR patients | 26 |
| Appendix D: Broadcasting configurations                     | 28 |

**IMPORTANT NOTE:** This User Manual is designed to provide practices all fundamental information required to perform the setup without assistance. However, if assistance is needed, we request that a call be scheduled with Customer Support. Due to the technical component and time required when assisting practices with device integration, a scheduled call will ensure that the appropriate Subject Matter Expert is available and has sufficient time to provide the help needed. To request a call with a Subject Matter Expert, please email <u>customersupport@revolutionehr.com</u>.

In addition, if you have a device rep coming onsite to help set up any new or existing equipment that will integrate with RevolutionEHR, be sure to email ahead if you believe you will need assistance from RevolutionEHR.

**Copyright notice:** Zeiss Forum<sup>®</sup> is a registered trademark of Carl Zeiss Meditec, Inc.

Page 2 of 29

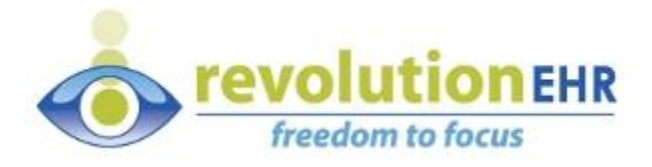

## Introduction

The **RevIntegrator for Imaging** is a software application that installs and runs on PCs to integrate RevolutionEHR to Zeiss Forum<sup>®</sup>. This software is designed to work behind-the-scenes to retrieve data from RevolutionEHR and send it to Forum. Once this software is configured you generally won't have to interact with it. The software should be installed and configured on every Forum PC in the practice.

Three quick steps to get it working:

- 1) Install
- 2) Configure
- 3) Run

#### **Contact Information**

For help with installation and configuration of this software contact:

#### Customer Support at 1-800-201-4143 extension 2

Page 3 of 29

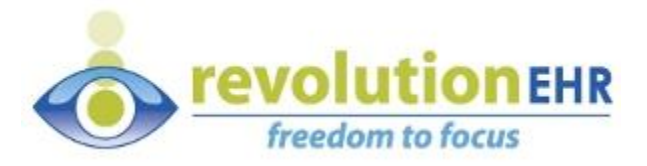

#### **Step 1: Installing the Software**

The **RevIntegrator for Imaging** is free software that can be downloaded and used by any RevolutionEHR customer. There is no special licensing or fees required to use it.

It requires the following prerequisites to run on a PC:

A Supported Operating System: Windows 7 or above, Windows 7 Service Pack 1 or above, Windows Server 2003 Service Pack 2, Windows Server 2008, Windows Server 2008 R2, Windows Server 2008 R2 SP1, Windows Vista Service Pack 1, Windows XP Service Pack 3

A Supported PC: with an Intel-compatible x86 or x64 processor, **r**ecommended minimum of Pentium 1 GHz or higher with 512 MB RAM or more, minimum disk space of 600 MB for x86 processors or 1.5 GB for x64 processors.

Software installed: <u>Microsoft .NET Framework 4 Client Profile</u> or above, which requires Windows Installer 3.1 or later, and Internet Explorer 9 or later

Microsoft Windows Installer 4.5 or above, which can be downloaded from Microsoft's Web site.

The latest version of the RevIntegrator for Imaging software can be downloaded from: <u>http://insight.revolutionehr.com/wp-content/uploads/RevIntegratorforImaging.msi</u>

Page 4 of 29

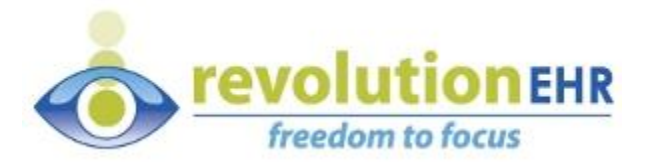

To install the software double-click the RevIntegratorforImaging.msi and the process will begin. If a User Account Control dialog box appears click Yes to allow it to make changes to this computer.

| 😗 Use                                  | r Account Control                                                                                      |                                                                                                    |  |  |
|----------------------------------------|----------------------------------------------------------------------------------------------------|----------------------------------------------------------------------------------------------------|--|--|
| ۲                                      | Do you want to allow the following program from an unknown publisher to make changes to this computer? |                                                                                                    |  |  |
|                                        | Program name:<br>Publisher:<br>File origin:                                                            | ram name: C:\hit-projects\hit-bri\RevIntegratorforImaging.msi<br>isher: <b>Unknown</b><br>origin: Hard drive on this computer |  |  |
| Show details Ves No                    |                                                                                                    |                                                                                                    |  |  |
| Change when these notifications appear |                                                                                                    |                                                                                                    |  |  |

**Windows 10 Note:** When attempting to install this software on Windows 10, Windows SmartScreen might display the warning shown below:

| windows smartscreen prevented an unrecogn<br>at risk.        | zed app from starting. Running this app might put your PC |
|--------------------------------------------------------------|-----------------------------------------------------------|
| App: RevolutionEHR.Setup.msi<br>Publisher: Unknown Publisher |                                                           |
| $\checkmark$ I understand the risk and want to run this      | s app.                                                    |

This is due to fact that RevolutionEHR does not digitally sign it's installations. Click the checkbox "I understand the risk and want to run this app". Then click the Run anyway button to start the installation process.

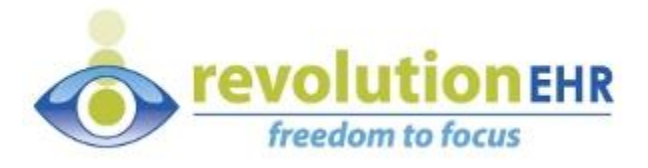

When complete the final installation screen will say "Installation Complete" and click the close button to exit this process.

| 😸 RevIntegrator for Imaging                                                          |         |
|--------------------------------------------------------------------------------------|---------|
| Installation Complete                                                                |         |
| RevIntegrator for Imaging has been successfully installed.<br>Click "Close" to exit. |         |
| Please use Windows Update to check for any critical updates to the .NET Fran         | nework. |
| Cancel < Back                                                                        | Close   |

The RevIntegrator for Imaging is now installed and it can be launched from either of the places shown below.

The icon will appear on the Windows Desktop:

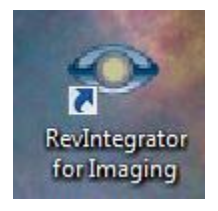

Page 6 of 29

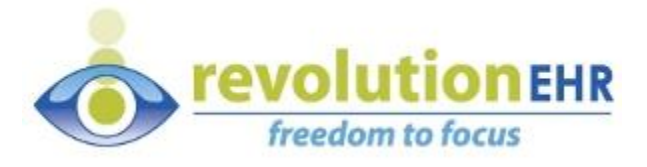

From the Start Menu, under RevolutionEHR, then RevIntegrator for Imaging:

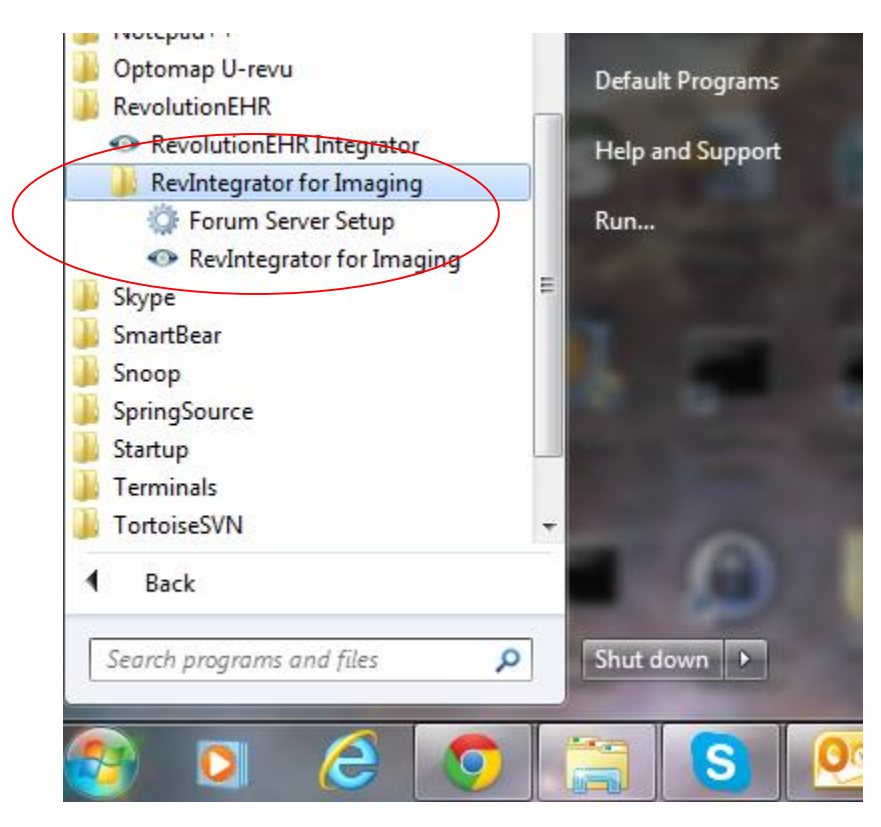

Page 7 of 29

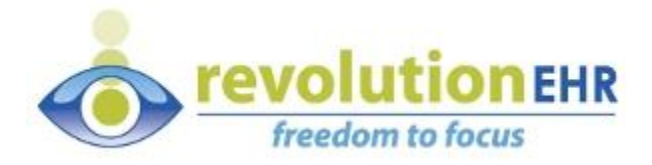

#### **Step 2: Configuration**

The first time the RevIntegrator for Imaging is run, it will need to be configured. From the Edit menu click the Settings menu option.

| <ul> <li>RevIntegrator</li> </ul> | for Imaging                                                                                                    |
|-----------------------------------|----------------------------------------------------------------------------------------------------|
| File Edit<br>Cc<br>Se<br>Se       | py<br>lect All<br>ttings                                                                                                    |
| Activity Log:                     | The RevIntegrator for Imaging is running.<br>Directory Watcher status changed to WAITING with status message: Currently watching C:<br>\Temp\Dev_RevBridgeTemp |
|                                   | ✓ ►<br>►<br>Exit                                                                                                    |

Page 8 of 29

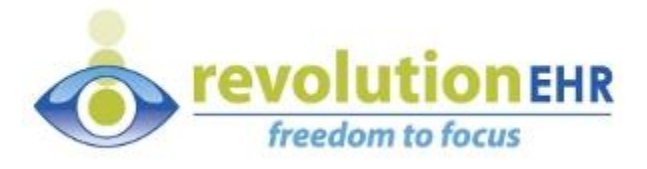

The Settings dialog box will appear. The items on the Integrator tab are required.

| 🔯 Settings                                                            |                         |                                                                         | _           |            | $\times$ |
|-----------------------------------------------------------------------|-------------------------|-------------------------------------------------------------------------|-------------|------------|----------|
| Status:                                                               |                         |                                                                         |             |            |          |
| Integrator<br>Application<br>Extensions<br>System Tray<br>LAN Configs |                         | Environment<br>C LOCALDEV<br>QA<br>SANDBOX                              |             |            |          |
|                                                                       |                         | <ul> <li>PRODUCTION</li> <li>CASANDBOX</li> <li>CAPRODUCTION</li> </ul> |             |            |          |
|                                                                       | User Name:<br>Password: |                                                                         |             |            |          |
|                                                                       | Location Id:            | Test Connection                                                         |             |            |          |
|                                                                       |                         |                                                                         | <u>S</u> av | ve and Clo | ose      |

The following page contains important details about retrieving the User Name, Password and Location Id for your practice.

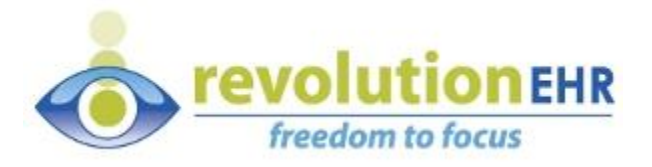

Enter values for the User Name, Password, and Location Id fields above, to obtain the values, log into RevolutionEHR, go into Administration, then to General > Practice Preferences. On the Partner Integrations tab, there's a "Device Interfaces" section that will list the various device interfaces. Credentials for the **RevEHR Integrator for Imaging** are used for this software (oral area on the diagram below):

| RevolutionEHR     X        |                               |                                 | interior in the                             | A Local Contraction |
|----------------------------|-------------------------------|---------------------------------|---------------------------------------------|---------------------|
|                            | 1 4 4 1 1 1                   |                                 |                                             |                     |
| ← → C inttps://revolutione | nr.com/pms/index.ntml         |                                 |                                             |                     |
| revolutionehr              | 🎯 😐 🐂 🗹 o 🖂                   | 📲 🗞 🦑                           |                                             |                     |
| General                    | Practice Preferences          |                                 |                                             |                     |
| Basic Information          |                               |                                 |                                             |                     |
| Locations                  | Communication Payment Prefere | nces Practice Claims Processing | Additional Preferences Partner Integrations |                     |
| Contacts                   | Patient Communications        |                                 |                                             |                     |
| Security                   |                               |                                 |                                             |                     |
| Practice Preferences       | Partner                       | User Name                       | Password                                    | Enabled             |
| Agreements                 | 4PatientCare                  |                                 |                                             | No                  |
| Employee / Roles           | Demand Force                  | PA                              |                                             | No                  |
| Data Configuration         | EveConx                       |                                 |                                             | No                  |
| Tasks                      |                               | DAD                             |                                             | Vac                 |
| Encounters / Interviews    | SolutionReach                 | EAD                             |                                             | 165                 |
| Documents and Forms        | WebSystem3                    | PAR                             |                                             | Yes                 |
| Communication Templates    | _                             |                                 |                                             |                     |
| System Rules               |                               |                                 |                                             |                     |
| Vendors/Partners           | Device Interfaces             |                                 |                                             |                     |
| Patient Management         | Dates                         | Hann Marrie                     | Decement                                    | Frederic            |
| Accounting                 | Partner                       | User Name                       | Password                                    | Enabled             |
|                            | Marco                         | Dt SW                           | KN                                          | Yes                 |
|                            | RevEHR Integrator for Imaging | DEVI: W                         | xF:                                         | Yes                 |
|                            | RevEHR Integrator             | DEVI                            | uA                                          | Yes                 |
| 1                          |                               |                                 |                                             |                     |

Administration > General > Practice Preferences > Device Interfaces

Page 10 of 29

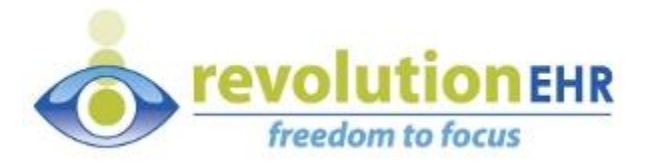

The Location Id is also in the Administration area. Under General click the Locations menu option. From the Location Listing enter the # (Location Id is 377 in the diagram below) for the current practice location.

Administration > General > Locations > Location Listing

| RevolutionEHR     +     bhttps://qa.revolutionehr.com/pms/index.html |                             |              |  |  |  |
|----------------------------------------------------------------------|-----------------------------|--------------|--|--|--|
|                                                                      |                             |              |  |  |  |
|                                                                      |                             | Loodiion     |  |  |  |
| General                                                              | Practice Locations          |              |  |  |  |
| Basic Information                                                    |                             |              |  |  |  |
| Locations                                                            | Location Listing            |              |  |  |  |
| Contacts                                                             |                             |              |  |  |  |
| Security                                                             | # Location Name             | Address      |  |  |  |
| Practice Preferences                                                 | 377 Matt's QA Test Location | 123 Water St |  |  |  |
| Agreements                                                           |                             |              |  |  |  |
| Employee / Roles                                                     |                             |              |  |  |  |

On the Extensions tab of the Settings dialog box, update the Zeiss Forum configuration settings by clicking Forum Extension:

| 🔕 Settings                                                            |                                                                                                    | —           |            | $\times$ |
|-----------------------------------------------------------------------|----------------------------------------------------------------------------------------------------|-------------|------------|----------|
| Status:                                                               |                                                                                                    |             |            |          |
| Integrator<br>Application<br>Extensions<br>System Tray<br>LAN Configs | Installed Extensions<br>Forum Extension<br>LocalFileExtension<br>Optos Extension<br>Optovue Extension |             |            |          |
|                                                                       |                                                                                                    | <u>S</u> av | ve and Clo | se       |

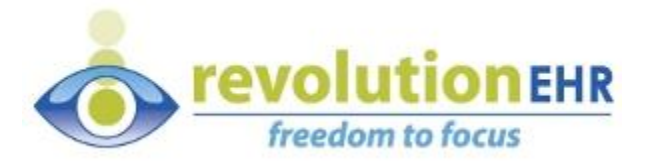

Below is a screenshot of the Forum Integration Configuration dialog box.

|        | Settings                                                 |                                          | X         |
|--------|----------------------------------------------------------|------------------------------------------|-----------|
| RevInt | Status:                                                  |                                          |           |
| File   | Integrator                                               |                                          |           |
| l í    | Forum Integration Configuration                          |                                          |           |
|        | Status Forum Configuration: EMR W settings are required. | orklist Directory and Launch Forum Comma | nd        |
| Active | EMR Worklist Directory:                                  |                                          |           |
| Activ  | Launch Forum Command:                                    | C:\Program Files\CZM\FORUM Viewer\a      |           |
|        | Forum Username:                                          |                                          | ng C:     |
|        | Forum Password:                                          |                                          |           |
|        |                                                          | Save and Close                           | Ţ         |
|        |                                                          |                                          |           |
|        |                                                          |                                          | Exit      |
|        |                                                          | Save and Clos                            | ie        |
| 200    |                                                          |                                          | - Alterio |

The EMR Worklist Directory and Launch Forum Command are required configuration settings. See Appendix B for detailed information on the EMR Worklist Directory. The Launch Forum Command will already be completed.

After entering this information, while in the Settings dialog box, click Save and then click Close. It is not recommended that the Forum Username and Password be entered.

Page 12 of 29

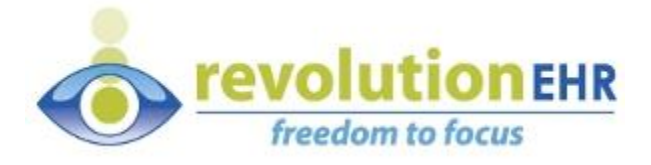

### **Step 3: Run for Zeiss Forum**

#### **Enable the Zeiss Forum Integration**

From the Additional Preferences tab, enable the Zeiss Forum Integration.

Administration > General > Practice Preferences > Additional Preferences

| RevolutionEHR ×                                  | a formation and a second                                                                                                    | Cite Section                                |  |  |  |
|--------------------------------------------------|----------------------------------------------------------------------------------------------------|---------------------------------------------|--|--|--|
| ← → C A https://revolutionehr.com/pms/index.html |                                                                                                    |                                             |  |  |  |
| • revolutionehr                                  | Image: Optimized state         Image: Optimized state         Image: Optized state         Image: Optized state <th></th> |                                             |  |  |  |
| General                                          | Practice Preferences                                                                                                    |                                             |  |  |  |
| Basic Information                                |                                                                                                    |                                             |  |  |  |
| Locations                                        | Communication Payment Preferences Practice Claims Processing                                                                                                    | Additional Preferences Partner Integrations |  |  |  |
| Contacts                                         | PFSH Enable PFSH Family Health History                                                                                                    | 🕢 Yes 🔾 No 💿                                |  |  |  |
| Security                                         | Toget Moregage Englis Toget Maregage                                                                                                    | A Yes No                                    |  |  |  |
| Practice Preferences                             | Todst messages Enable Todst messages                                                                                                    |                                             |  |  |  |
| Agreements                                       | Loast Message Duration                                                                                                    | 3                                           |  |  |  |
| Employee / Roles                                 | Toast Message Location                                                                                                    | Top Center                                  |  |  |  |
| Data Configuration                               |                                                                                                    |                                             |  |  |  |
| Service Categories                               | Medication Screen Orientation Screen Orientation                                                                                                    | automatic 🗸                                 |  |  |  |
| Accounting Categories                            | Auto change screen width                                                                                                    | 1280                                        |  |  |  |
| Tasks                                            |                                                                                                    |                                             |  |  |  |
| Encounters / Interviews                          | Zelss Forum Integration Enable Zelss Forum                                                                                                    | Yes No                                      |  |  |  |
| Documents and Forms                              | Optovue Integration Enable Optovue Export                                                                                                    | 🕢 Yes 💿 No 🔾                                |  |  |  |
| Communication Templates                          | Description - Earth Description                                                                                                    |                                             |  |  |  |
| System Rules                                     | Scanner Integration Enable Scanning Integration                                                                                                    | Yes 💽 No 🔾                                  |  |  |  |
| Vendors/Partners                                 | Family/Contacts Pod Highlight Last Comprehensive Encounter                                                                                                    | 🕢 Yes 💿 No 🔾                                |  |  |  |
| Patient Management                               | Date range for GREEN highlight                                                                                                    | 0 to     6 months                           |  |  |  |
| Accounting                                       | Date range for YELLOW highlight                                                                                                    | 6 to     12     months                      |  |  |  |

**Note:** After enabling the Zeiss Forum Integration log out of the RevolutionEHR web application, then log back in to see the newly enabled buttons.

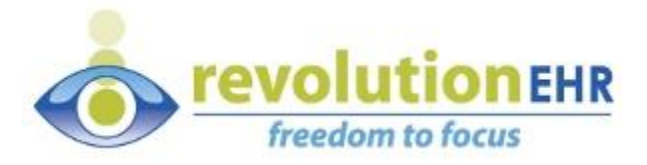

The RevIntegrator for Imaging is meant to work behind-the-scenes to integrate with other software applications like Zeiss Forum. The application will run in the background when actions are taken in RevolutionEHR.

The screenshots show that you can export a Patient's demographics to Zeiss Forum by clicking the **Export to Zeiss Forum** link and button.

**NOTE:** Appendix A of this document contains important configurations based on the web browser.

| Export To Zeiss Forum 💿 Message                                                                                                    | Add Tas                              |                                                                                                    |                                                                                                    |
|----------------------------------------------------------------------------------------------------|--------------------------------------|----------------------------------------------------------------------------------------------------|----------------------------------------------------------------------------------------------------|
| Account                                                                                                    | ζ                                    |                                                                                                    |                                                                                                    |
| Current Balance                                                                                                    |                                      |                                                                                                    |                                                                                                    |
| Patient Balance                                                                                                    | \$0.00                               |                                                                                                    |                                                                                                    |
|                                                                                                    |                                      |                                                                                                    |                                                                                                    |
|                                                                                                    |                                      |                                                                                                    |                                                                                                    |
| • RevolutionEHR +                                                                                                    |                                      |                                                                                                    |                                                                                                    |
| A https://qa.revolutionehr.com/pms/index.html                                                                                                    |                                      | $\setminus$ $\land$                                                                                                    | V C Scogle                                                                                                    |
| • revolutionEHR freedom to focus                                                                                                    |                                      | $\sum$                                                                                                    |                                                                                                    |
| Patients Schedule Accounting Orders Tasks Messages Reports Inventory                                                                                                    | Admin Help & Matt's QA Test Location |                                                                                                    |                                                                                                    |
| Find patients TestPatient, M 🔯                                                                                                    |                                      |                                                                                                    |                                                                                                    |
| TestPatient, Marco Age: 35 Years #361872                                                                                                    |                                      | Expor                                                                                                    | rt To Zeiss Forum 📀 Message 🍘 Add Task 🌀                                                                                                    |
| Demographics         Pamily/Contacts           Pennoal Details         Image: Contact in the second second sec | Rx Types Evendass.Rx CL.Rx Mad.Rx    | Exam History Last ExamNext Appt Date 07/10/2014 Type Contrahensive Encounter Provider Shinker, Matt Next Appt Recent Exams | Account © Comme Balance \$0.00 Patient Gredit \$0.00 Insurance Balance \$0.00 Collections Balance \$0.00 Collections Balance \$ |

The RevIntegrator for Imaging goes to work querying the latest patient demographics from RevolutionEHR and then exporting them to Zeiss Forum. In the export data the **Patient Id** from RevolutionEHR is populated along with **Issuer of Patient Id** equal to *"RevolutionEHR"*. These details establish RevolutionEHR as the golden record\* for patient information. In other words use RevolutionEHR to enter and maintain your patient records and then export that data to other systems.

\*Golden record is an Information Systems concept for Single Source of Truth (SSOT). <u>Click for more</u> <u>details</u>

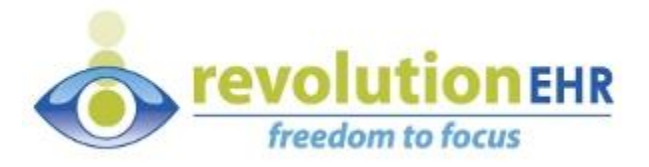

Additionally, Zeiss Forum can be launched within a patient encounter. This process exports patient demographics and then opens Forum to the Patient and Encounter equivalent.

| 🖉 👁 RevolutionEHR            | +                                                             |                                 |                 |
|------------------------------|---------------------------------------------------------------|---------------------------------|-----------------|
| + https://qa.revolutionehr   | .com/pms/index.html                                           |                                 | ⊽ C'            |
| revolutio                    | DNEHR freedom to focus                                        |                                 |                 |
| 🔗 Patients Schedule Acco     | unting Orders Tasks 💿 Messages 💿 Reports Inventory Admin Help | 🖀 Matt's QA Test Location       |                 |
| Find patients TestPatient, M | 8                                                             |                                 |                 |
| TestPatient, Marco Ag        | e: 35 Years #361872                                           | Export To                       | Zeiss Forum 📀 N |
| Exam History                 |                                                               |                                 |                 |
| History 07/10/2014 🔀         |                                                               |                                 |                 |
| Workflow Steps               | Demographics                                                  | 🕞 Launch Zeiss Forum 🛛 🔗 Review | No interview    |
| Check-In                     | @ Personal Details                                            |                                 |                 |
| Demographics                 | Basic Information                                             |                                 | Home Addres     |
| Insurance                    | Provider * Matt Shinker                                       |                                 | Address *       |
| Consents                     | Salutation Mrs V Suffix (eg. Jr. Sr)                          | J                               |                 |
| Interview - Comprehensive    | First name * Marco Cred. (eg OD MD)                           |                                 | City *          |
| History                      | Last name & TestPatient Nickname                              |                                 | State/Prov. +   |
| Comp Entrance                | Middle name Production                                        |                                 | Zin code        |
| Comp Visual Testing          |                                                               |                                 | Zip code 🔹      |
| Camp Hastik Tasting          | Other Information                                             | Phone/Email                     | Communicat      |
| Contact Long                 | DOB * 02/15/1979 Age 35 Years                                 | Pref. * Home  Work Cell         |                 |
| Orthad                       |                                                               |                                 |                 |

Note: Appendix C has instructions on merging patient data from RevolutionEHR into Zeiss Forum

If this wasn't already configured, the first time the integration is run, the Forum Configuration dialog box below will be displayed. The EMR Worklist Directory setting must point to the network drive location of the Forum server. Appendix C has more information on configuring this setting.

| Forum Configuration |                                                                                                  |                                     |  |  |  |
|---------------------|--------------------------------------------------------------------------------------------------|-------------------------------------|--|--|--|
| Status              | s Forum Configuration: EMR Worklist Directory and Launch Forum Command<br>settings are required. |                                     |  |  |  |
|                     | EMR Worklist Directory:                                                                          |                                     |  |  |  |
|                     | Launch Forum Command:                                                                            | C:\Program Files\CZM\FORUM Viewer\a |  |  |  |
|                     | Forum Username:                                                                                  |                                     |  |  |  |
|                     | Forum Password:                                                                                  |                                     |  |  |  |
|                     |                                                                                                  | Save and Close                      |  |  |  |

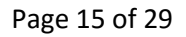

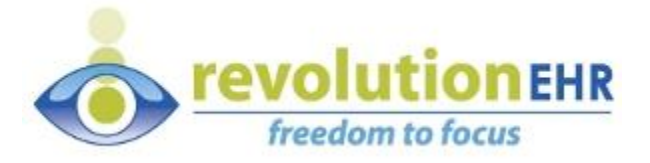

The following fields of information are exported from RevolutionEHR into Zeiss Forum.

| RevolutionEHR Field     | Zeiss Forum Field              |
|-------------------------|--------------------------------|
| Patient's last name     | Family name                    |
| Patient's first name    | Given name                     |
| Patient's middle name   | Middle name                    |
| Patient suffix          | Name suffix                    |
| Patient Id              | Patient id                     |
| Issuer of Patient Id    | "RevolutionEHR" (literal text) |
| Patient's Date of Birth | Patients birth date            |
| Patient's sex           | Gender                         |
| Encounter Id            | Accession number               |
| Encounter Start Date    | Start date                     |
| Encounter Start Time    | Start time                     |

Forum Configuration Checklist:

General RevIntegrator for Imaging configuration settings

Zeiss Forum settings configured at first use

emr\_worklist shared directory setup on server (see Appendix B for more details)

□ server drive letter mapped or UNC path set on local PC

□ Web browser settings

Page 16 of 29

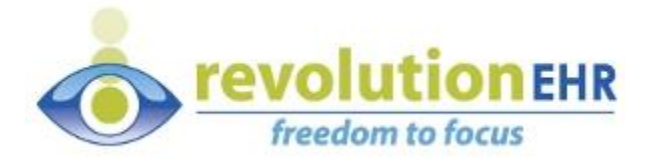

# Appendix A: Browser settings for RevIntegrator for Imaging

The RevIntegrator for Imaging uses a custom MIME type in the web browser to launch actions on local PCs. This means that each web browser must have configuration settings. For each of the supported browsers there are configuration instructions below. This configuration should only need to be done once on the PC.

**Firefox** – clicking on the Export to Zeiss Forum displays a popup window, click OK and the RevIntegrator for Imaging application will start.

| RevolutionEHR +                                                                                                    |                                      |                                                         |                                                                                                    |                                                                                        |
|----------------------------------------------------------------------------------------------------|--------------------------------------|---------------------------------------------------------|----------------------------------------------------------------------------------------------------|----------------------------------------------------------------------------------------|
| () https://qa.revolutionehr.com/pms/index.h                                                                                                    | html                                 |                                                         |                                                                                                    | V 🥙 🛿 Google                                                                           |
|                                                                                                    | reedom to focus                      |                                                         |                                                                                                    |                                                                                        |
| Patients Schedule Accounting Orders                                                                                                    | Tasks 🚺 Messages 🚺 Reports Inventory | Admin Help                                              | 🏕 Matt's QA Test Location                                                                                                    |                                                                                        |
| Find patients TestPatient, C                                                                                                    |                                      |                                                         |                                                                                                    |                                                                                        |
| TestPatient, Canon * Age: 44 Years #                                                                                                    | ¥361876                              |                                                         |                                                                                                    | Export To Zeiss Forum 📀 Message 🛞                                                      |
| Demographics     Image: Constraint of the second device of the second device of the seco | Family/Contacts                      | Rx<br>Rx Types<br>Evacilass Rx<br><u>GLRx</u><br>Med Rx | Copening 24e5ec2d-cfba-4e8b-a394-5370ef8672dc.revbridge  You have chosen to open:  24e5ec2d-cfba-4e8b-a394-5370ef8672dc.revbridge which is: revbridge File from: http://qa.revbuidsonehr.com What should Firefox do with this file?  © Open with Browse  Save File  Do this gutomatically for files like this from now on. Settings can be changed using the Applications tab in Firefox's Options.  OK Cancel | Account Current Balance Patient Balance S0. Patient Credit S0. Collections Balance S0. |

Page 17 of 29

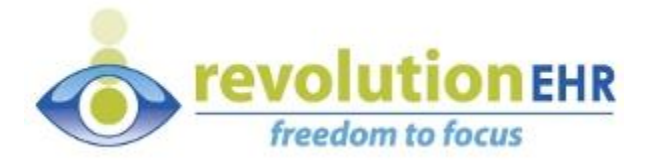

#### **Google Chrome**

When first clicking the "Export to Zeiss Forum" button in Google Chrome shows that a popup was blocked. Click the option for "Always allow pop-ups from ..." and then click Done.

| RevolutionEHR ×                                                                                                    |                                                                                                    |                                                                                                    |
|----------------------------------------------------------------------------------------------------|----------------------------------------------------------------------------------------------------|----------------------------------------------------------------------------------------------------|
| ← → C 🔒 https://qa.revolutionehr.com/pms/index.html                                                                                                    |                                                                                                    | <b>₽ ⇒</b>                                                                                                    |
| 🛗 Apps 🕒 HIT Bridge Services( 🕒 Bridge Testing Web 🕒 RevolutionEHR   Lea 💿 QA Rev                                                                                                    | lutionEHR 💿 Prod-RevolutionEHR 💿 LocalDev-Revolutio                                                                                                    | The following pop-ups were blocked on this page:                                                                          |
| 📀 🟠 🗶 😗 😐 📜 🗹 🔤 🕼 🌮                                                                                                    | <b>FQ</b>                                                                                                    | https://qa.revolutionehr.com/pms/revbriden=d839b103-9938-4950-8340-3157e7e7d2db 0                                         |
| Find patients TestPatient. C 12                                                                                                    |                                                                                                    | Always allow pop-ups from qa.revolutionehr.com     Continue klasking outputs                                              |
| TestPatient, Canon * Age: 44 Years #361876                                                                                                    |                                                                                                    | Export To Zeiss Forum                                                                                                    |
| Demographics (2) Family/Contacts (2)                                                                                                    | Rx (D) Exam History                                                                                                    | Account                                                                                                    |
| Personal Databa     Image of the two persons of the two persons of two persons of two persons of two | Ru Types         List Environment Appt           Exceedings.Ris         Date: S07/10/2014           GL.Rs         Provider: Shriker, Matt           Mod Rs         Recent Example | Commit Balance     So 00     Theorem Credit     So 00     Collections Balance     So 00     Collections Balance     So 00 |

Page 18 of 29

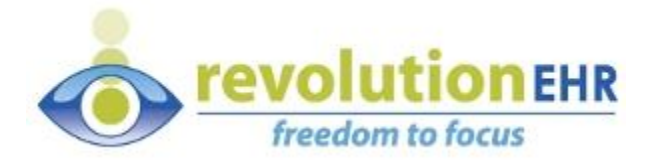

#### **Internet Explorer**

When first clicking the "Export to Zeiss Forum" button in Microsoft's Internet Explorer, the View Downloads dialog box appears. Click the Open button, on the highlighted file, to export the Patient's demographic data and launch Forum.

| C C C C C C C C C C C C C C C C C C C                                                                                                    | P ← C                                                                                                    |                                                                                                    |
|----------------------------------------------------------------------------------------------------|----------------------------------------------------------------------------------------------------|----------------------------------------------------------------------------------------------------|
|                                                                                                    |                                                                                                    |                                                                                                    |
| Find patients         TestPatient, C         S2           TestPatient, Canon * Age: 44 Years         #361876                                                                                                    |                                                                                                    | Export To Zeliss Forum 🛞 Messag                                                                                                    |
| Demographics       Image: Control of the second second secon | View Downloads - Internet Explorer<br>View and track your downloads Second<br>Henne Location<br>fd121005-b2arevbridge Doyou want to open or<br>save this file?<br>8t4728c8-d12revbridge Downloads<br>qa.revolutionehr.com<br>CuteWriter.exe 1.91 MB temp<br>Acro Software Inc. | Actions  Actions  Copen Save   Run  Run  Actions  Actions |
|                                                                                                    | Options                                                                                                    | Clear list Close                                                                                                    |

Page 19 of 29

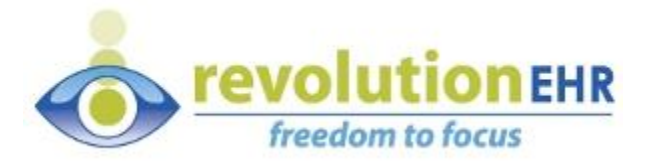

## Appendix B: Zeiss Forum - EMR Worklist Directory

When you run the Zeiss Forum integration the EMR Worklist Directory is an essential network location where the RevIntegrator for Imaging writes files. Our integration leverages a feature that is set up and configured on the Zeiss Forum server. First there is a directory structure that must be created on the server, and second the feature must be configured in Zeiss Forum.

The screenshot below depicts the directory structure that must be setup on the Forum Server:

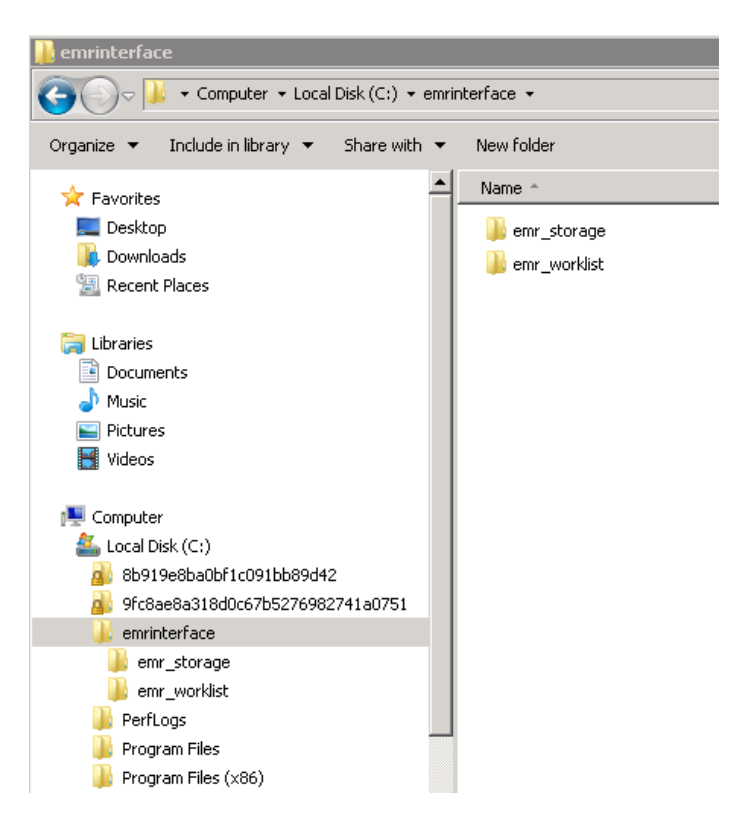

Page 20 of 29

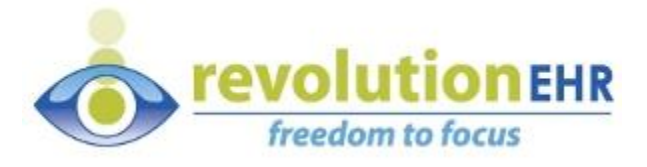

The screenshot below depicts the configuration made on the Zeiss Forum server.

EMR Interface Directory: should be set to the server's drive and path location

Activate EMR Interface: check the box to enable it

|                                                                    |                                                                                                    | czmadmin 🔰 Logout                       |
|--------------------------------------------------------------------|----------------------------------------------------------------------------------------------------|-----------------------------------------|
| Patient Name/ID                                                    | Visit Date 11/11/2014 💌 😰 😰                                                                                                    |                                         |
|                                                                    |                                                                                                    |                                         |
| 0 hits                                                             |                                                                                                    |                                         |
| Patient Name 	Patient ID Date of Birth                             | Visit Date Visit Date Type Visit Date Visit Date Type Visit Date Visit Date Type Visit Date Type Line Configuration Visit PMR Interface Configuration EMR Interface Configuration EMR Interface Directory C/emrinterface Limit storage space to 100MB | levice A LatersNum                      |
| Preview<br>Select All<br>Deselect All<br>Date, Laterality:<br>Type | Cancel                                                                                                    | No. of Documents: 0<br>Document Disolay |

Inside the RevIntegrator for Imaging is the Forum Configuration screen. The EMR Worklist Directory and Launch Forum Command configuration settings are required. The EMR Worklist Directory should either be set to the mapped drive letter (not the server's C:\emrinterface\emr\_worklist directory, but the server's shared directory mapped as a drive letter) or UNC path (for example \\servername\emrinterface\emr\_worklist).

| 🔳 Foru | m Configuration                                                                                |                                     | - |
|--------|------------------------------------------------------------------------------------------------|-------------------------------------|---|
| Status | Forum Configuration: EMR Worklist Directory and Launch Forum Command<br>settings are required. |                                     |   |
|        | EMR Worklist Directory:                                                                        |                                     | ] |
|        | Launch Forum Command:                                                                          | C:\Program Files\CZM\FORUM Viewer\a | ] |
|        | Forum Username:                                                                                |                                     |   |
|        | Forum Password:                                                                                |                                     |   |
|        |                                                                                                | Save and Close                      |   |

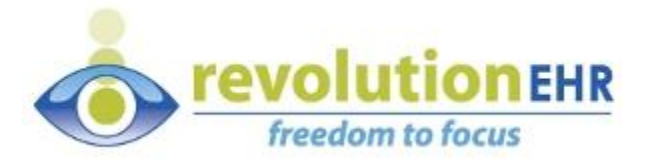

The directory is a feature of Zeiss Forum and it "watches" this directory for XML files, then imports those files automatically.

There are two options for creating the emrinterface\emr\_worklist directory:

**Option 1) Run the Forum Server Setup tool for automating this process.** A tool has been created under the RevolutionEHR, RevIntegrator for Imaging menu called the Forum Server Setup.

| 🐌 Notepad++                 |                                   |                                                         |
|-----------------------------|-----------------------------------|---------------------------------------------------------|
| 🐌 Optomap U-revu            | 🗇 Zeiss Forum Server Setup (I     | Helper) App 📃 📼 💌                                       |
| 🔋 RevolutionEHR —           | This application will create the  | emrinterface directory, share that directory and assign |
| RevolutionEHR Integrator    | permissions to it. Select the dri | ve letter where the directory should be created.        |
| 🐌 RevIntegrator for Imaging | Status:                           |                                                         |
| 🔅 Forum Server Setup        | 6 1 1 1 1 1 H                     | CA                                                      |
| RevIntegrator for Imaging   | Select drive letter:              | 0.1                                                     |
| 🔑 Skype 🗧                   |                                   |                                                         |
| 퉬 SmartBear                 |                                   | Perform Setup                                           |
| 🔒 Snoop                     |                                   |                                                         |
| J SpringSource              |                                   |                                                         |
| 🔒 Startup                   |                                   |                                                         |
| U Terminals                 |                                   |                                                         |
| 🐌 TortoiseSVN 👻             |                                   |                                                         |
| 4 Back                      |                                   |                                                         |
| Search programs and files   |                                   | Exit                                                    |
|                             |                                   |                                                         |

This tool can be run on the Zeiss Forum server and it automates the creation of the directory structure, sets the security permissions on this directory and then creates a network share. Finally the tool writes the UNC path of the shared directory into the EMR Worklist Directory configuration setting. From the Start Menu, navigate to the RevolutionEHR menu structure, RevIntegrator for Imaging and click on the Forum Server Setup icon. The software app will appear, enter a drive letter and click the Perform Setup button. Finally click Exit.

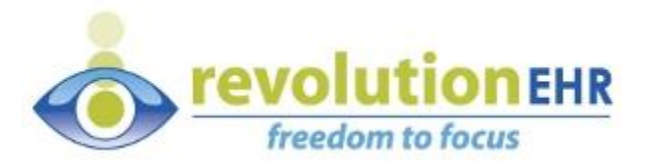

**Option 2) Manually setup and configure the EMR Worklist Directory.** If the Forum emrinterface directory has not been shared on the Forum Server, follow the directions below to manually set this up.

| ZEISS ZEISS                |                                                     |                                                    |                                            |                                             |                                |
|----------------------------|-----------------------------------------------------|----------------------------------------------------|--------------------------------------------|---------------------------------------------|--------------------------------|
| j <b>⊉</b> lSystem         |                                                     |                                                    | emrinterrace                               |                                             |                                |
| 🕞 💮 🖳 🕶 All Control Pan    | el Items 🔹 System 💿 💌 🌆                             | Search Control Panel                               | Computer + Local Dis                       | k(C:) ▼ emrinterface ▼                      |                                |
| Control Panel Home         | View basic information abo                          | ut your computer                                   | Organize ▼ Include in library ▼ Sl         | hare with 🔻 New folder                      | Date modified                  |
| 😵 Device Manager           | Windows edition                                     |                                                    |                                            | emr storage                                 | 2/28/2014 9:56 PM              |
| 😌 Remote settings          | Windows Server 2008 R2 SI                           | andard                                             | Downloads                                  |                                             | 8/1/2014 11:56 AM              |
| 😗 Advanced system settings | Copyright © 2009 Microsoft<br>reserved.             | : Corporation, All rights                          | 💹 Recent Places                            | Cita_Workisc                                | 6/1/201111:00 HP1              |
|                            | Service Pack 1                                      |                                                    | ⇒ Libraries     ☐ Documents     → Music    | General Sharing Security Previous Ver       | sions Customize                |
|                            | System                                              |                                                    | E Pictures                                 |                                             |                                |
|                            | Processor:                                          | Intel(R) Core(TM) i7 CPU 960 @<br>3.20GHz 3.21 GHz | Videos                                     | Group or user names:                        |                                |
|                            | Installed memory (RAM):                             | 2.00 GB                                            | 👰 Computer                                 | SYSTEM                                      |                                |
|                            | System type:                                        | 64-bit Operating System                            | 🚢 Local Disk (C:)                          | Administrator (WIN-SVB2008-VM VAdr          | ninistrator)<br>(ministrators) |
|                            | Pen and Touch:                                      | No Pen or Touch Input is available for<br>Display  | 9fc8ae8a318d0c67b527698274<br>emrinterface | To change permissions, click Edit.          | Edit                           |
|                            | Computer name, domain, and w                        | orkgroup settings                                  | PerfLogs                                   |                                             |                                |
|                            | Computer name:                                      | WIN-SVR2008-VM 🛛 🛞 Change settir                   | Program Files                              | Permissions for Everyone                    | Allow Deny                     |
|                            | Full computer name:                                 | WIN-SVR2008-VM                                     | Program Files (x86)                        | Full control                                | ✓ ▲                            |
|                            | Computer description:                               |                                                    | Users                                      | Modity<br>Read & evenute                    | ×,                             |
|                            | Workgroup:                                          | HIT-DEV                                            | j Windows                                  | List folder contents                        | ž III                          |
|                            | Windows activation                                  |                                                    |                                            | Read                                        | V -                            |
|                            | Windows is activated                                |                                                    | 🙀 Network                                  | Write                                       | ✓                              |
|                            | williuows is activated<br>Deeduct ID: 55041-507-314 | ask for ask for annun                              |                                            | For special permissions or advanced setting | 3s, Advanced                   |
| See also                   | Froudde ID: 55041-507-514                           | product Microsof                                   |                                            | ciick Auvariceu.                            |                                |
| Action Center              |                                                     | key<br>Learn more on                               | 2 items State: 🐉 Shared                    | Learn about access control and permission   | 8                              |
| Windows Update             |                                                     |                                                    |                                            | OK (                                        | Cancel Apply                   |

Log into the Forum server to configure directory. On the hard drive create an emrinterface directory, for example C:\emrinterface. Create two subdirectories, underneath the emrinterface directory, called emr\_storage and emr\_worklist, for example C:\emrinterface\emr\_worklist. Set permissions on the emrinterface directory to Everyone having Full Control.

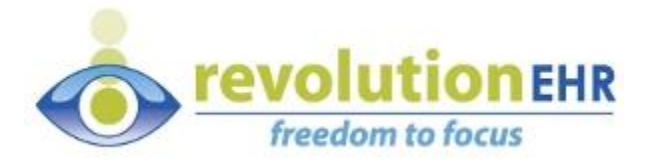

Now the directory is all setup, switch to the Sharing tab and share this directory.

| 📙 emrinterface Properties 🛛 🛛 🔀                                                             |  |  |  |  |
|---------------------------------------------------------------------------------------------|--|--|--|--|
| General Sharing Security Previous Versions Customize                                        |  |  |  |  |
| Network File and Folder Sharing                                                             |  |  |  |  |
| Lenrinterface<br>Shared                                                                     |  |  |  |  |
| Network Path:<br>\\\WIN-SVR2008-VM\emrinterface                                             |  |  |  |  |
| Share                                                                                       |  |  |  |  |
| Advanced Sharing                                                                            |  |  |  |  |
| Set custom permissions, create multiple shares, and set other<br>advanced sharing options.  |  |  |  |  |
| 🛞 Advanced Sharing                                                                          |  |  |  |  |
| Password Protection                                                                         |  |  |  |  |
| People must have a user account and password for this<br>computer to access shared folders. |  |  |  |  |
| To change this setting, use the <u>Network and Sharing Center</u> .                         |  |  |  |  |
|                                                                                             |  |  |  |  |
| OK Cancel Apply                                                                             |  |  |  |  |

Once either Option 1 or 2 is complete update the EMR Interface Configuration on the Zeiss Forum server. While logged into the Forum Server, launch the Zeiss Forum Viewer software. From the System menu, choose the Configuration Administration menu option, finally click the EMR Interface Configuration menu option.

| 2005 - FORUM - Pa   | atient D      | irectory                    |            |               |                   |          | _ 🗆 🗵               |
|---------------------|---------------|-----------------------------|------------|---------------|-------------------|----------|---------------------|
| Application Patient | <u>S</u> yste | m <u>H</u> elp              |            |               |                   |          | czmadmin 🛛 😼 Logout |
| Patient Name//D     | •             | Messages                    | Ctrl+Alt+M |               | (m) (m) 🖿         |          |                     |
|                     | ₽             | Forward Documents           | Ctrl+Alt+F |               |                   |          |                     |
|                     | đ             | Storage Locations           | Ctrl+Alt+S |               |                   |          |                     |
| 0 hits              | 0             | AET Administration          | Ctrl+Alt+A |               |                   |          |                     |
| Patient Name        | &             | User Administration         | Ctrl+Alt+U | Visit Date    | Type 💌            | Device 🔺 | Latera Num          |
|                     | 1010          | Procedure Codes             |            |               |                   |          |                     |
|                     | - <u>8</u> 8  | Configuration Administratio | n >        | Patient ID (  | Configuration     |          |                     |
|                     | 🗹 🄜           | Show icons (e.g. OCT scar   | ns)        | Accession     | No. Configuration |          |                     |
| `                   |               |                             |            | 🔮 HIS Interfa | e Configuration   |          |                     |
|                     |               |                             |            | EMR Interfa   | ace Configuration |          |                     |

The EMR Interface Configuration dialog box appears. Enter the drive letter and path to the ...\emrinterface directory that was created in the previous step. The screenshot below is configured to the E:\emrinterface directory. Additionally click the Activate EMR Interface checkbox and finally click Save.

Page 24 of 29

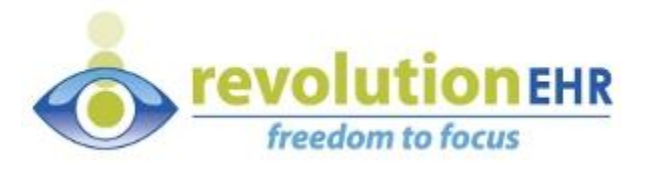

| **** EMR Interface Configuration                | ×                   |
|-------------------------------------------------|---------------------|
| EMR Interface Configuration                     |                     |
| <ul> <li>EMR Interface Configuration</li> </ul> |                     |
| EMR Interface Directory                         | E:/emrinterface/    |
| Activate EMR Interface                          |                     |
| Limit storage space to 100MB                    |                     |
|                                                 | Save <u>C</u> ancel |

Now the Zeiss Forum server will be monitoring the ..\emrinterface directory for XML files. When the **RevIntegration for Imaging** writes XML files to the ..\emrinterface\emr\_worklist subdirectory Forum will pick up those files, import the patient demographics and then launch the Forum Viewer to display that patient.

**Important Note:** If the EMR Interface Configuration menu options is disabled, contact Zeiss to obtain the proper license. This can happen if you're on permanent licenses and have not purchased an EMR license.

The screenshot below depicts the disabled menu option:

| Patient Name/ID<br><b>Filter: Visit Dat</b><br>0 hits<br>Patient Name |    | Messages<br>Forward Documents<br>Storage Locations<br>AET Administration<br>User Administration<br>Procedure Codes | Ctrl+Alt+M<br>Ctrl+Alt+F<br>Ctrl+Alt+S<br>Ctrl+Alt+A<br>Ctrl+Alt+U | 014<br>Visi | t Date Type 💌                                                                             |
|-----------------------------------------------------------------------|----|----------------------------------------------------------------------------------------------------|--------------------------------------------------------------------|-------------|-------------------------------------------------------------------------------------------|
|                                                                       | 69 | Configuration Administration                                                                                       | ,                                                                  |             | Patient ID Configuration                                                                  |
|                                                                       |    | Show icons (e.g. OCT scans)                                                                                        |                                                                    | 0000        | Accession No. Configuration<br>HIS Interface Configuration<br>EMR Interface Configuration |

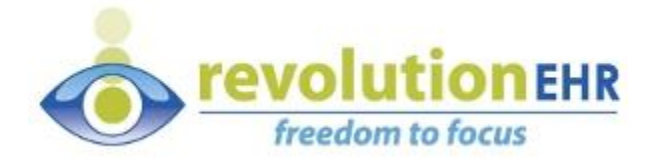

# Appendix C: Zeiss Forum - Merging to RevolutionEHR patients

RevolutionEHR is acting as the "golden record" for patient data. That means you create and maintain patients in RevolutionEHR and export them to other systems. Practices that have been using Zeiss Forum for a while might have a large list of patients, DICOM images and notes. Rather than creating and maintaining duplicate patient records (new one from RevolutionEHR, historic record already in Forum from past encounters) in Forum, we're recommending that you merge historic patients into the newly created RevolutionEHR patient.

To merge patients follow the direction below:

1) While in Zeiss Forum, with the specific displayed, right-click to open a submenu. Click the Show Patient in Patient Administration menu option.

🐃 Carl Zeiss - FORUM - Patient Directory Application Patient System Help Patient Name/ID Visit Date 1 hits 0 hits Visit Date 💌 Visit Date Patient Name 🔺 Pati... Dat. TestUser, ZeissForum Lon **Clinical Displays** > Create Automatic Order Create Automatic Order for ... > 🤄 Remote Data > 🗔 Import Show Patient in Patient Administration Show Patient in Worklist Create Patient ID Clinical Displays 💌 Compare OD/O

Forum > highlighted patient > Show Patient in Patient Administration

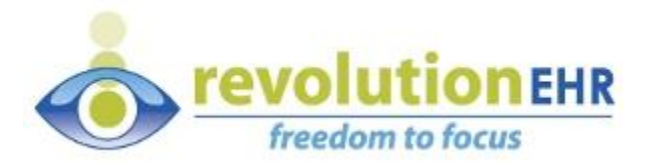

The specific RevolutionEHR patient is selected on the left-hand side of the Patient Administration screen. Then select the historic patient on the right-hand side. Click the "Merge patient data with left patient" button. This will merge the patient data together while preserving the RevolutionEHR Patient Id.

| Carl Zeiss - FORUM - Patient Administration                                     |       |                                           |           |             |                   |                  | - • ×                                                                                                    |
|---------------------------------------------------------------------------------|-------|-------------------------------------------|-----------|-------------|-------------------|------------------|----------------------------------------------------------------------------------------------------|
| Application Patient System Help                                                 |       |                                           |           |             |                   | mshinker         | 🤰 Logout                                                                                                    |
| Patient Name/ID Study Date C                                                    | ZEISS | Patient Name/ID                           |           |             | Study Date        | -                | 2                                                                                                    |
| abla Filter: First Name=ZeissForum;Last Name=TestUser;Date of Birth=Jan 1, 1981 | -     |                                           |           |             |                   |                  |                                                                                                    |
| 1 hits                                                                          |       | 40 hits                                   |           |             |                   |                  |                                                                                                    |
| Patient Name A Patient ID Issuer of PaDate of Birth Gender                      |       | Patient Name 🔺                            | P         | atient ID   | Issuer of Pati.   | Date of Birth    | Gender                                                                                                    |
| TestUser, ZeissForum 18041744 Revolution Jan 1, 1981 Male                       |       | Demo, CN Retina                           | i Overv 3 | 11283       | Forum             | Apr 29, 1961     | Female 🖆                                                                                                    |
|                                                                                 |       | Demo, LMU Glau                            | icoma 5   | 68432       | LMU               | May 4, 1958      | Female                                                                                                    |
|                                                                                 | Me    | erge patient data with left patient tarac | t1 2      | :01202      | Forum             | Aug 24, 1944     | Other v                                                                                                    |
| 🕆 New Patient 🖡 Edit Patient 🗱 Delete Patient                                   |       | 📑 New Patient 👘 Edit F                    | Patient   | 💢 Delete    | Patient           |                  |                                                                                                    |
| 0 hits                                                                          |       | 3 hits                                    |           |             |                   |                  |                                                                                                    |
| Study Date 🔺 Accession No. Admitting Diagnoses                                  |       | Study Date 🔺                              | Accessio  | n No.       | Δ                 | Admitting Diagno | ises                                                                                                    |
|                                                                                 |       | Aug 25, 2011                              |           |             |                   |                  |                                                                                                    |
|                                                                                 |       | Aug 31, 2011                              |           |             |                   |                  |                                                                                                    |
|                                                                                 |       | Aug 31, 2011                              |           |             |                   |                  |                                                                                                    |
|                                                                                 |       | 1 hits                                    |           |             |                   |                  |                                                                                                    |
| Procedure   Procedure Time Modality Device Performing Phy Procedure Des         |       | Procedure 🔺 Procedure Time                | Modality  | Dev         | ice Pe            | erforming Phy    | Procedure Des                                                                                                    |
|                                                                                 |       | Aug 31, 2011 10:32 AM                     | OPV       | HEA         | A IH              |                  |                                                                                                    |
|                                                                                 |       |                                           |           |             |                   |                  |                                                                                                    |
|                                                                                 |       |                                           |           |             |                   |                  |                                                                                                    |
|                                                                                 |       | 1 hits                                    |           |             |                   | [                |                                                                                                    |
| Date/Time A SOP Class UID                                                       |       | Date/Time 🔺                               | SO        | P Class UIE | )                 |                  | Server and a server and                                                                                                    |
|                                                                                 |       | 8/25/11 11:53 AM                          | 1.2       | .840.10008  | 3.5.1.4.1.1.104.1 | 1                |                                                                                                    |
|                                                                                 |       |                                           |           |             |                   |                  | te (the second second s |
|                                                                                 |       |                                           |           |             |                   |                  | ***=                                                                                                    |
|                                                                                 |       |                                           |           |             |                   |                  | 2010 BR.CK. 1                                                                                                    |
| 🗱 Delete Docu 🔛 Save as                                                         |       | 🔀 Delete Docu 🛛 📓 Sav                     | /e as     |             |                   |                  | 8/25/11 L<br>SFA                                                                                                    |

Page 27 of 29

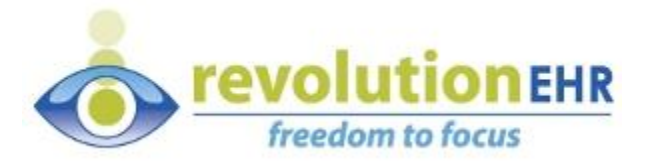

## Appendix D: Broadcasting configurations

The **RevIntegrator for Imaging** should be installed and configured on every Forum PC in your practice. The latest version of the RevIntegrator for Imaging software can be downloaded from:

http://insight.revolutionehr.com/wp-content/uploads/RevIntegratorforImaging.msi

Once you have a single PC configured and integrated properly you can use that PC to broadcast out its configurations to all other PCs. While logged into the first configured and running PC, click Settings and from the LAN Configs tab click the Start Server button. This action begins the process of updating all other PCs in your practice.

|                | 🖓 Settings                          |        |
|----------------|-------------------------------------|--------|
| 👁 RevIntegrato | Status:                             | 8      |
| File Edit      | Integrator Broadcast Port: 17761    | OR     |
|                | Extensions Interval (seconds): 20   | non    |
| Status         | LAN Configs HTTP Service Port: 8085 |        |
| Activity Log   | Net TCP Port: 8086                  | *      |
|                | 1 Start Server<br>Launch Client     |        |
|                | Save and Close                      | +<br>t |

Page 28 of 29

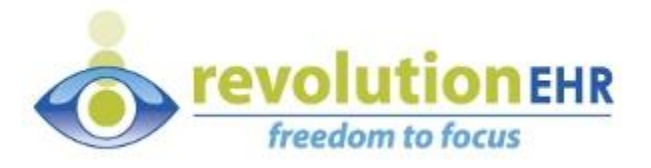

Move to each of the other PCs in your practice, start the **RevIntegrator for Imaging** software. Inside the Settings dialog box, click LAN Configs click the Launch Client button. The RevIntegrator for Imaging will close down while it locates the originally configured PC and copies those configuration settings.

|                | 💭 Settings 💦 💼 🔳 💌                            |    |
|----------------|-----------------------------------------------|----|
| 👁 RevIntegrato | Status:                                       | 23 |
| File Edit      | Integrator Broadcast Port 17761               |    |
|                | Application                                   | OR |
|                | Extensions Interval (seconds): 20 System Tray |    |
| Status         | LAN Configs HTTP Service Port: 8085           |    |
| Activity Log   | Net TCP Port: 8086                            | *  |
|                | Start Server Stop Server                      | •  |
|                | Save and Close                                | t  |

|    | LAN Configuration Files Client App     |
|----|----------------------------------------|
| St | tatus:                                 |
| St | tep 1: Shut down main app (maybe doul  |
| St | tep 2: Discover config server          |
| St | tep 3: Request remote config files     |
| St | tep 4: Back up existing config files   |
| St | tep 5: Replacing existing config files |
| St | tep 6: Launching application           |
|    | Exit                                   |

Click Exit then relaunch the RevIntegrator for Imaging to see that the original configuration settings have been copied over to this PC.

Page 29 of 29